|アプリ版Classi|

# 課題受取方法 (課題のダウンロード)

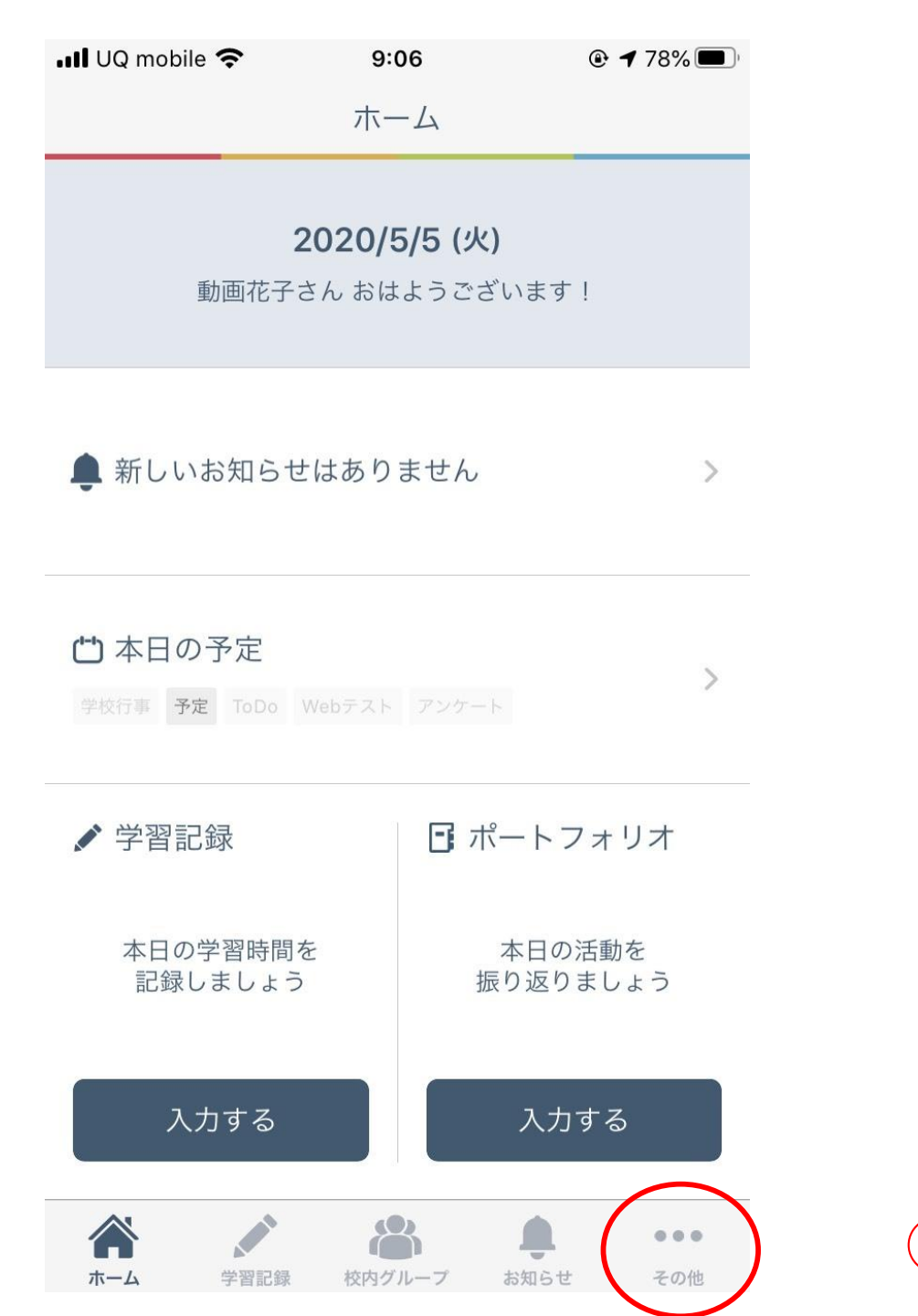

①「その他」を押す

| III UQ mobile | 9:       | 01                |               |  |
|---------------|----------|-------------------|---------------|--|
|               | そ0.      | )他                |               |  |
| 連絡・コミュ        | ュニケーション  | ン                 |               |  |
| ē             | B        | (*-*)             |               |  |
| メッセージ         | アンケート    | カレンダー             | 学校からの<br>お知らせ |  |
| 学習            |          | 1                 |               |  |
|               | Ľ        |                   |               |  |
| Webテスト        | Webドリル   | 学習動画              | コンテンツ<br>ボックス |  |
| 記録・成績         |          |                   |               |  |
| di            |          | 6                 | ~             |  |
| 学習記録<br>まとめ   | 成績カルテ    | ポートフォリオ           | ToDoリスト       |  |
| 設定            |          |                   |               |  |
| V             | ?        |                   | i             |  |
| Classiとは      | よくある質問   | Classiからの<br>お知らせ | アプリ情報         |  |
| C.            | <b>.</b> | ٢                 |               |  |
| カレンダー設定       | 通知設定     | 閲覧データ             | 利用に関する        |  |
|               |          |                   | <b>Z</b> 0/4  |  |

②「コンテンツボックス」を押す

| 📲 UQ mobile 🗢   | 9:01       | @ <b>1</b> 83% 🔳 |
|-----------------|------------|------------------|
| <               | コンテンツボックス  |                  |
| E               |            |                  |
| コンテンツ           | —皆         |                  |
|                 | <i></i>    |                  |
|                 | ☑ コンテンツ検索  |                  |
| <u>.</u>        | 0          | <b>+</b>         |
| ダウンロード          | 編集         | 移動               |
| <b>回</b><br>ゴミ箱 |            |                  |
|                 | ★ お気に入りに追加 |                  |
|                 |            |                  |
| ▲ マイコンテン        | /\Y        |                  |
| -               |            |                  |
|                 |            |                  |
| 並べ替え            | 23         |                  |
|                 |            |                  |
| *-+             |            | ++ /             |
| 衣不 9            | るコンテンツかめりま | こん。              |
|                 |            |                  |
| < >             |            | C                |

#### ③「コンテンツ検索」を押す

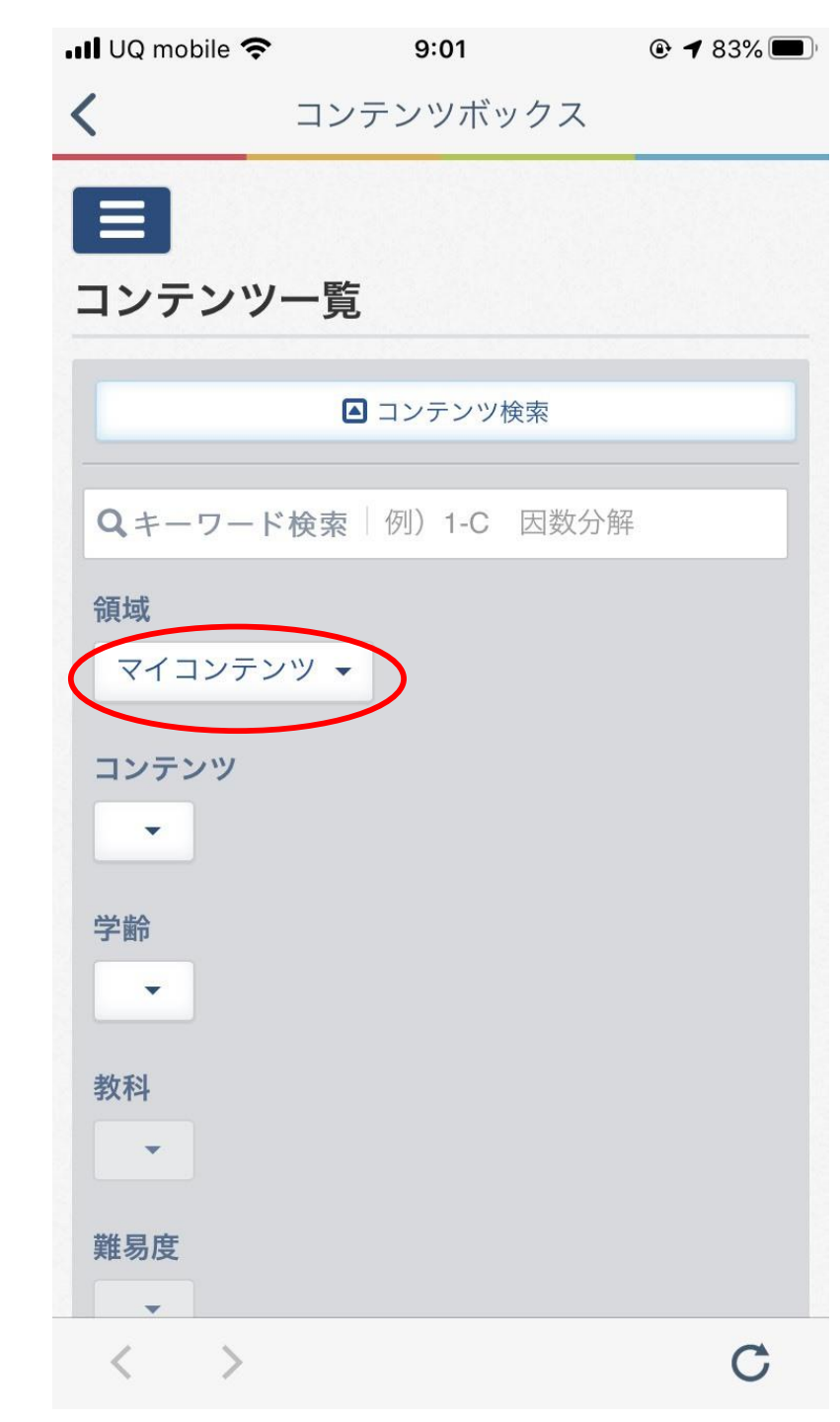

#### ④領域の選択。 「マイコンテンツ▼」を押す

| 📲 UQ mobile 奈     | 9:02       |      | ● <b>1</b> 81% |
|-------------------|------------|------|----------------|
| <                 | コンテンツボ     | ックス  |                |
|                   |            |      |                |
| コンテンツ             | /          |      |                |
|                   | <i>5</i> 2 |      |                |
|                   | ▲ コンテンツ    | 検索   |                |
| Q+-ワ-1            | ド検索 例)1-C  | 因数分解 |                |
| 領域                |            |      |                |
| マイコンテン            | ンツ 🗸       |      |                |
|                   |            |      |                |
| 共有コンテ             | ンツ         |      |                |
| マイコンテ             | ンツ         |      |                |
| -                 |            |      |                |
| おけ チン             |            |      |                |
| ₹X14              |            |      |                |
|                   |            |      |                |
| 難易度               |            |      |                |
| $\langle \rangle$ |            |      | C              |

⑤領域の選択。 「共有コンテンツ」を押す

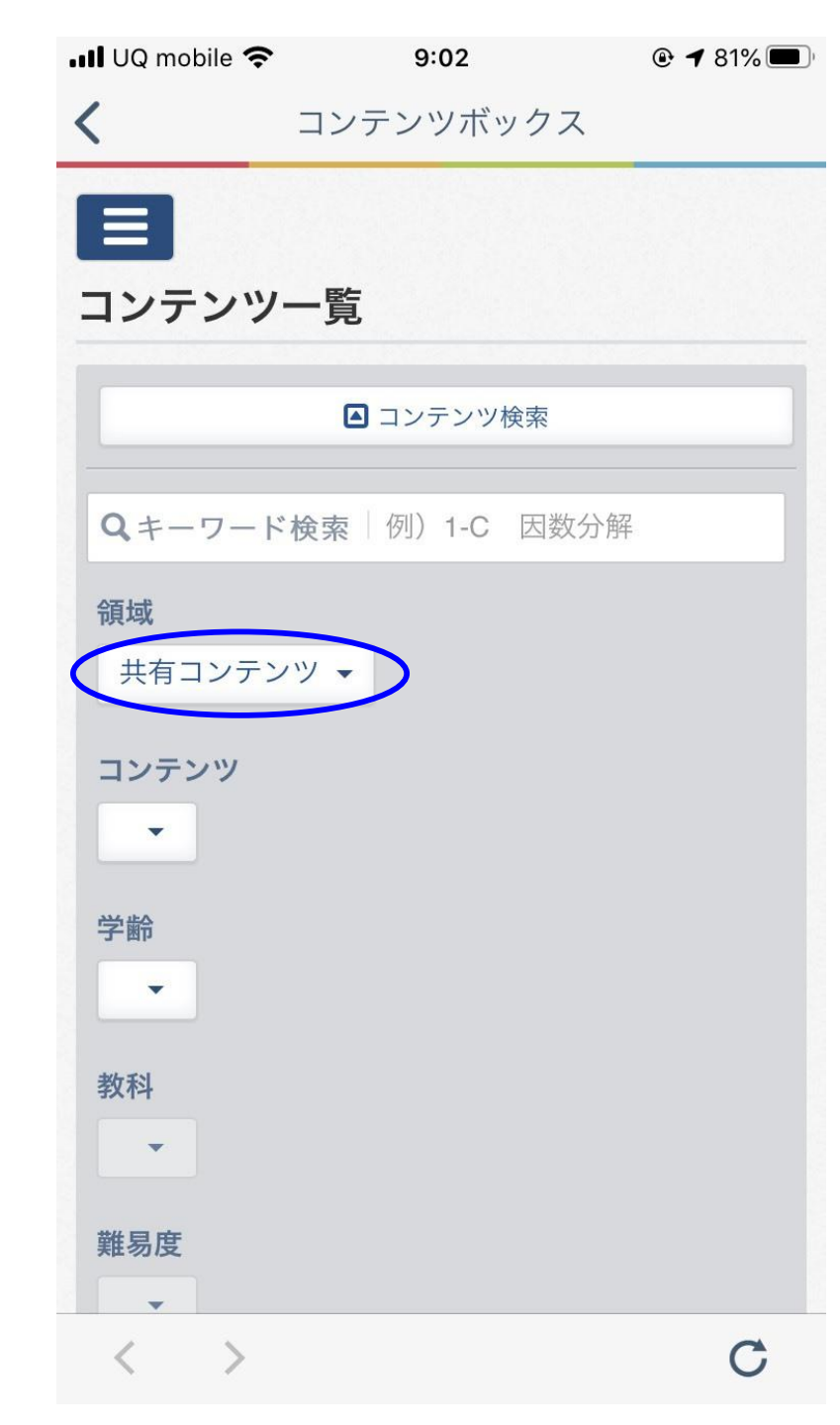

領域が 「共有コンテンツ」に 変わりました。

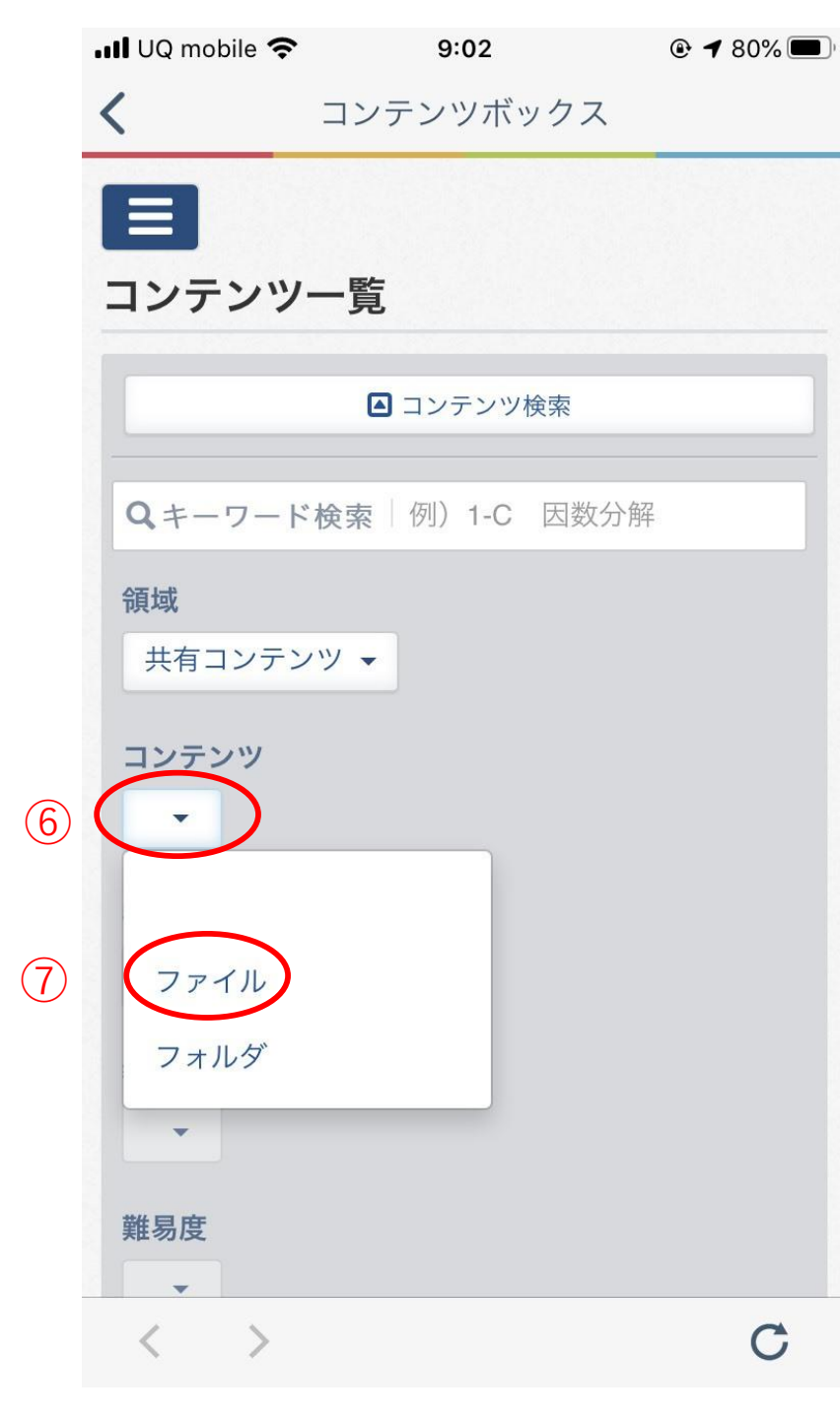

### ⑥コンテンツの選択。「▼」を押す

⑦「ファイル」を押す

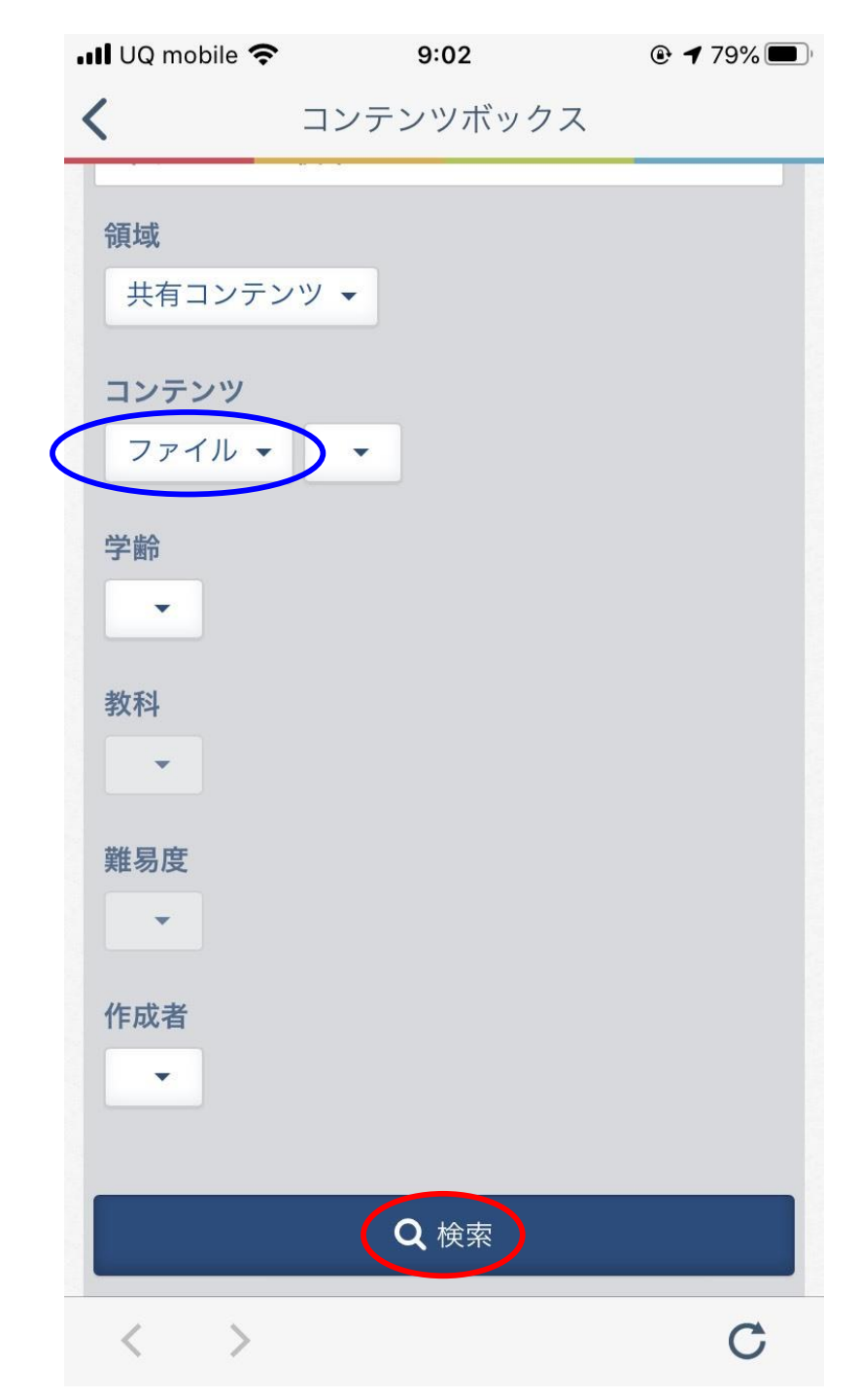

コンテンツが 「ファイル」に 変わりました。

⑧「Q検索」を押す

| III UQ mobile 奈 | 11:24<br>ンテンツボックス | © √ 100% 💋<br>ス      |                                                    |
|-----------------|-------------------|----------------------|----------------------------------------------------|
|                 | <b>Q</b> 検索       |                      |                                                    |
| ダウンロード          | <b>않</b><br>編集    | <b>∲</b><br>移動       |                                                    |
| <b>向</b><br>ゴミ箱 |                   |                      |                                                    |
|                 | ★ お気に入りに追加        |                      | Q 検索」のトの万を見ると ==================================== |
| 並べ替える           | 1日配信分】英<br>23     | 語表現課題.pdf            | <ul> <li>⑨「【5月11日配信分】英語の横の「 〉」を押す</li> </ul>       |
| ○ 字都宮裕先生        | 7 日配信分】英語         | 表現課題.pdf<br><b>〉</b> |                                                    |
| < >             |                   | C                    |                                                    |

### ♪】英語表現課題.pdf」 \_

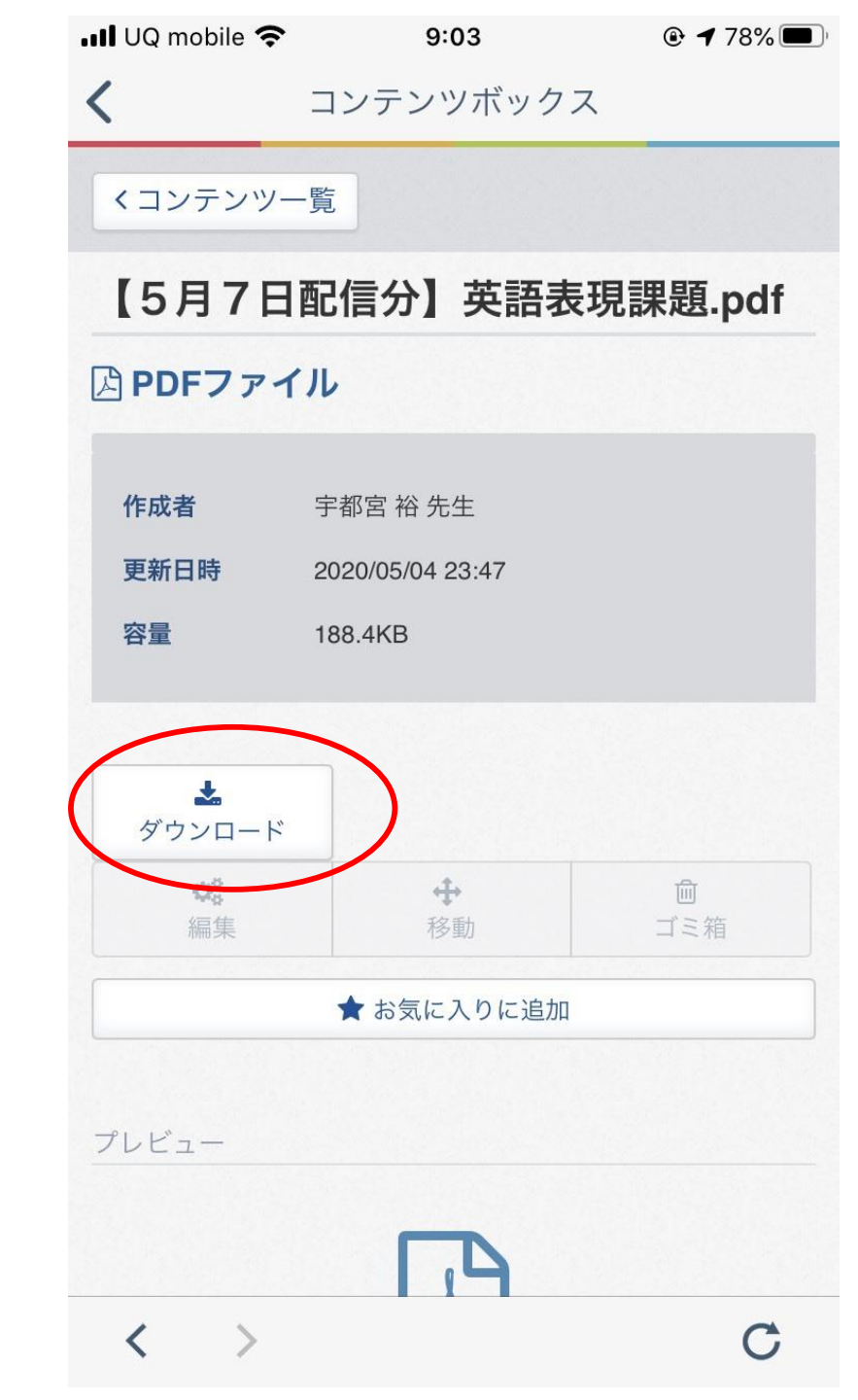

#### 10「ダウンロード」を押す

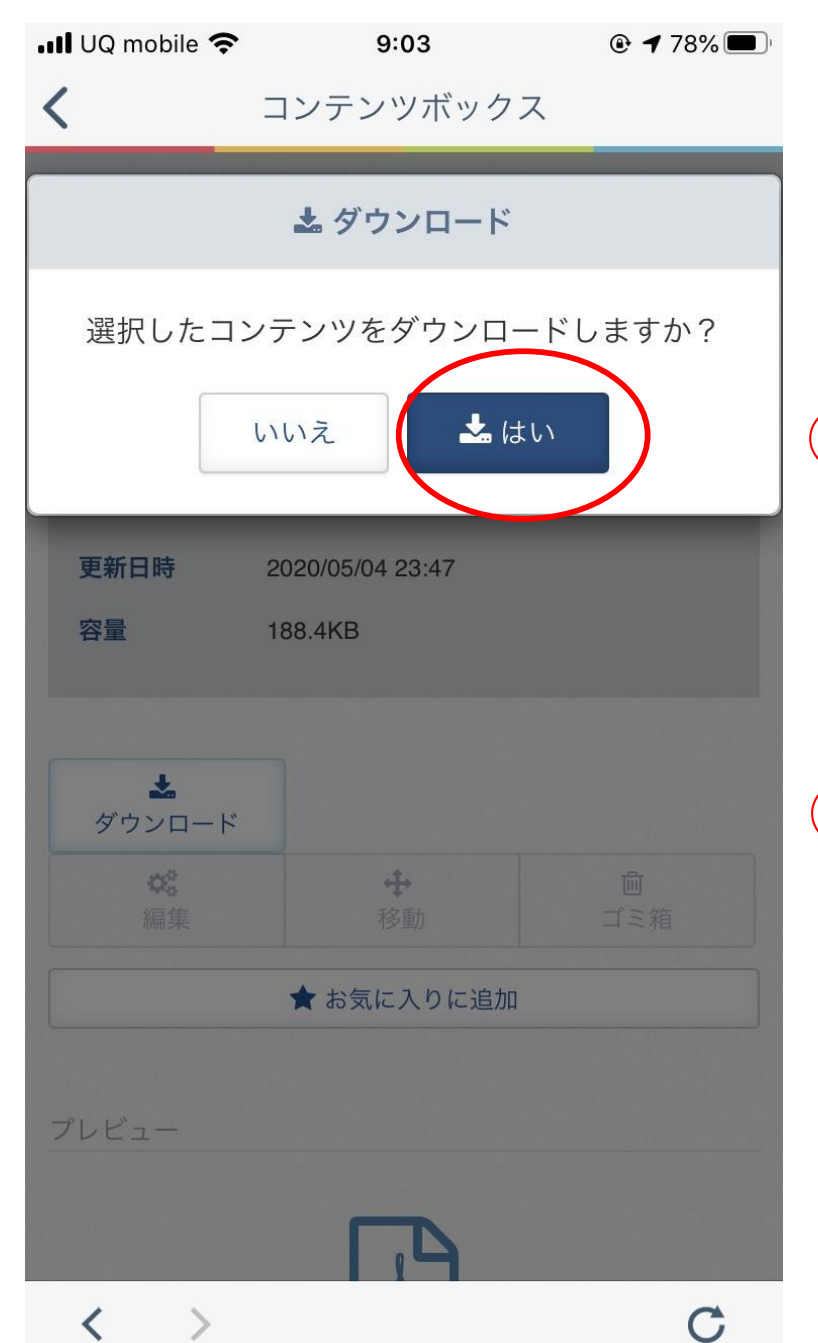

### ①「はい」を押す

12自分で「保存先」を指定して保存してください。

これで課題受取(ダウンロード)が完了です。

|アプリ版Classi|

# 課題提出方法 (課題のアップロード)

〈ステップ1〉

ファイルをマイコンテンツへアップロード

〈ステップ2〉

ファイルをマイコンテンツから共有コンテンツへ移動

|アプリ版Classi|

# 課題提出方法 (課題のアップロード)

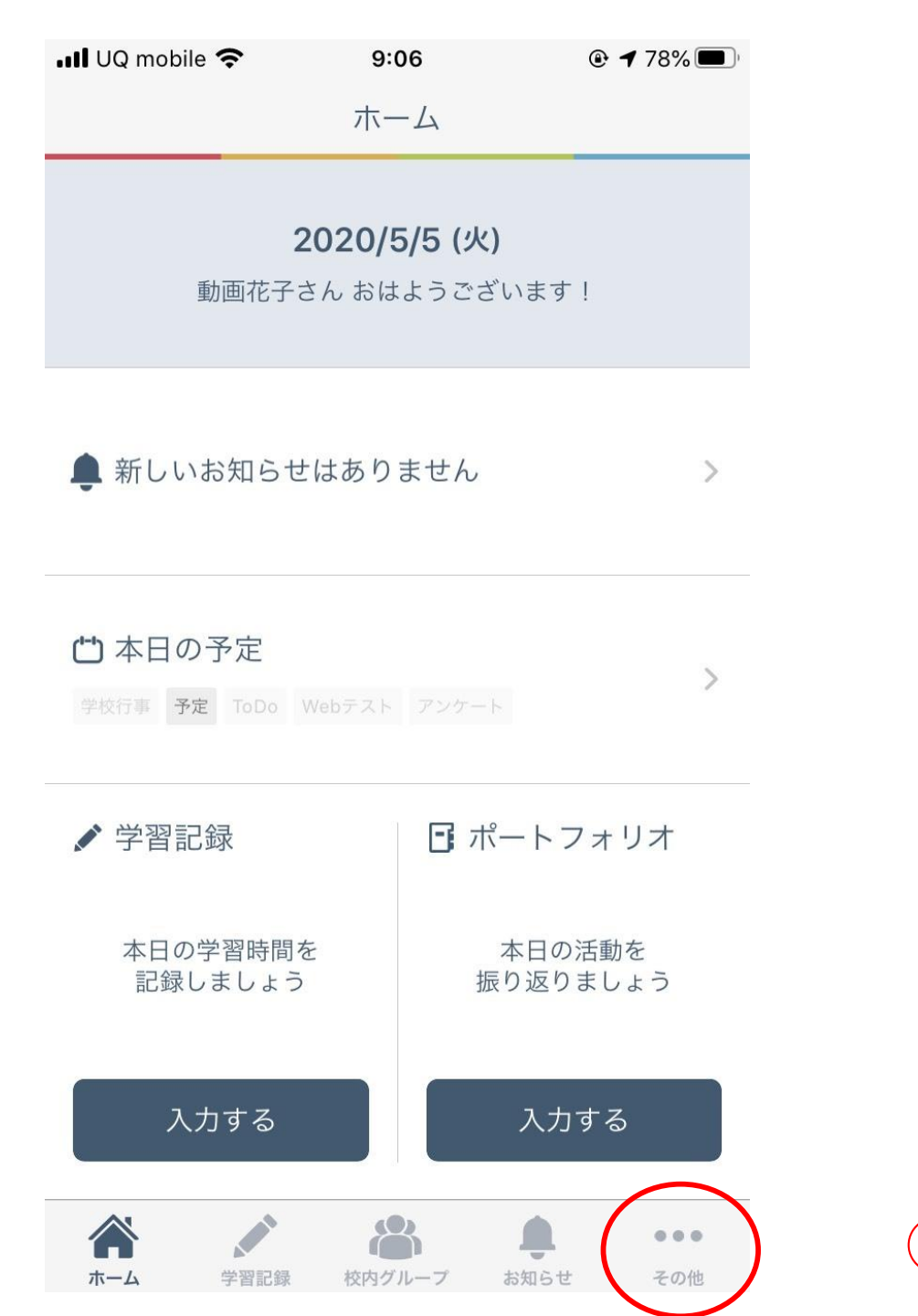

①「その他」を押す

| III UQ mobile | 9:       | 01                |               |  |
|---------------|----------|-------------------|---------------|--|
|               | そ0.      | )他                |               |  |
| 連絡・コミュ        | ュニケーション  | ン                 |               |  |
| ē             | B        | (*-*)             |               |  |
| メッセージ         | アンケート    | カレンダー             | 学校からの<br>お知らせ |  |
| 学習            |          | 1                 |               |  |
|               | Ľ        |                   |               |  |
| Webテスト        | Webドリル   | 学習動画              | コンテンツ<br>ボックス |  |
| 記録・成績         |          |                   |               |  |
| di            |          | 6                 | ~             |  |
| 学習記録<br>まとめ   | 成績カルテ    | ポートフォリオ           | ToDoリスト       |  |
| 設定            |          |                   |               |  |
| V             | ?        |                   | i             |  |
| Classiとは      | よくある質問   | Classiからの<br>お知らせ | アプリ情報         |  |
| C.            | <b>.</b> | ٢                 |               |  |
| カレンダー設定       | 通知設定     | 閲覧データ             | 利用に関する        |  |
|               |          |                   | <b>Z</b> 0/4  |  |

②「コンテンツボックス」を押す

| 📲 UQ mobile 奈     | 9:47         |      |
|-------------------|--------------|------|
| <                 | コンテンツボックス    | ζ    |
| E                 |              |      |
| コンテンツ             | 一皆           |      |
|                   | <del>,</del> |      |
|                   | ☑ コンテンツ検索    |      |
| *                 | 00           | +    |
| ダウンロード            | 編集           | 移動   |
| ゴミ箱               |              |      |
|                   | ★ お気に入りに追加   |      |
|                   |              |      |
| ▲ マイコンテン          | ハツ           |      |
|                   |              |      |
| 24 - 0 + + 2      |              |      |
| 並べ替え              | 23           |      |
|                   |              |      |
| 表示す               | るコンテンツがありる   | ません。 |
|                   |              |      |
| $\langle \rangle$ |              | C    |

#### ③「コンテンツ検索」を押す

| 📲 UQ mobile 🗢  | 14:50         |      |   |
|----------------|---------------|------|---|
| <              | コンテンツボ        | ックス  | 0 |
|                |               |      |   |
| コンテンツ          | 一覧            |      |   |
|                | コンテンツ         | 検索   |   |
| <b>Q</b> +-ワ-ド | ▶<br>検索│例)1-C | 因数分解 |   |
| 領域             |               |      |   |
| 共有コンテン         |               |      |   |
| サタコンテン         | · / ///       |      |   |
| マイコンテン         | ~~~           |      |   |
| •              | _             |      |   |
| 教科             |               |      |   |
| •              |               |      |   |
| 難易度            |               |      |   |
| < >            |               |      | C |

#### ④「共有コンテンツ」を選択する。

| 📲 UQ mobile 奈     | 14:50                 |      |   |
|-------------------|-----------------------|------|---|
| <                 | コンテンツボッ               | ックス  |   |
|                   |                       |      |   |
|                   | <b>E</b> <del>_</del> |      |   |
|                   | 一見                    |      |   |
|                   | 🔺 コンテンツ               | 検索   |   |
|                   |                       |      |   |
| Q+-ワ-ド            | └検索│例)1-C             | 因数分解 |   |
| 領域                |                       |      |   |
| 共有コンテン            | <ul><li>ツ -</li></ul> |      |   |
| コンテンツ             |                       |      |   |
| フォルダ 🗸            | $\supset$             |      |   |
|                   |                       |      |   |
|                   |                       |      |   |
| ファイル              |                       |      |   |
| フォルダ              |                       |      |   |
| •                 |                       |      |   |
| 難易度               |                       |      |   |
| -                 |                       |      |   |
| $\langle \rangle$ |                       |      | C |

#### ⑤「フォルダ」を選択する。

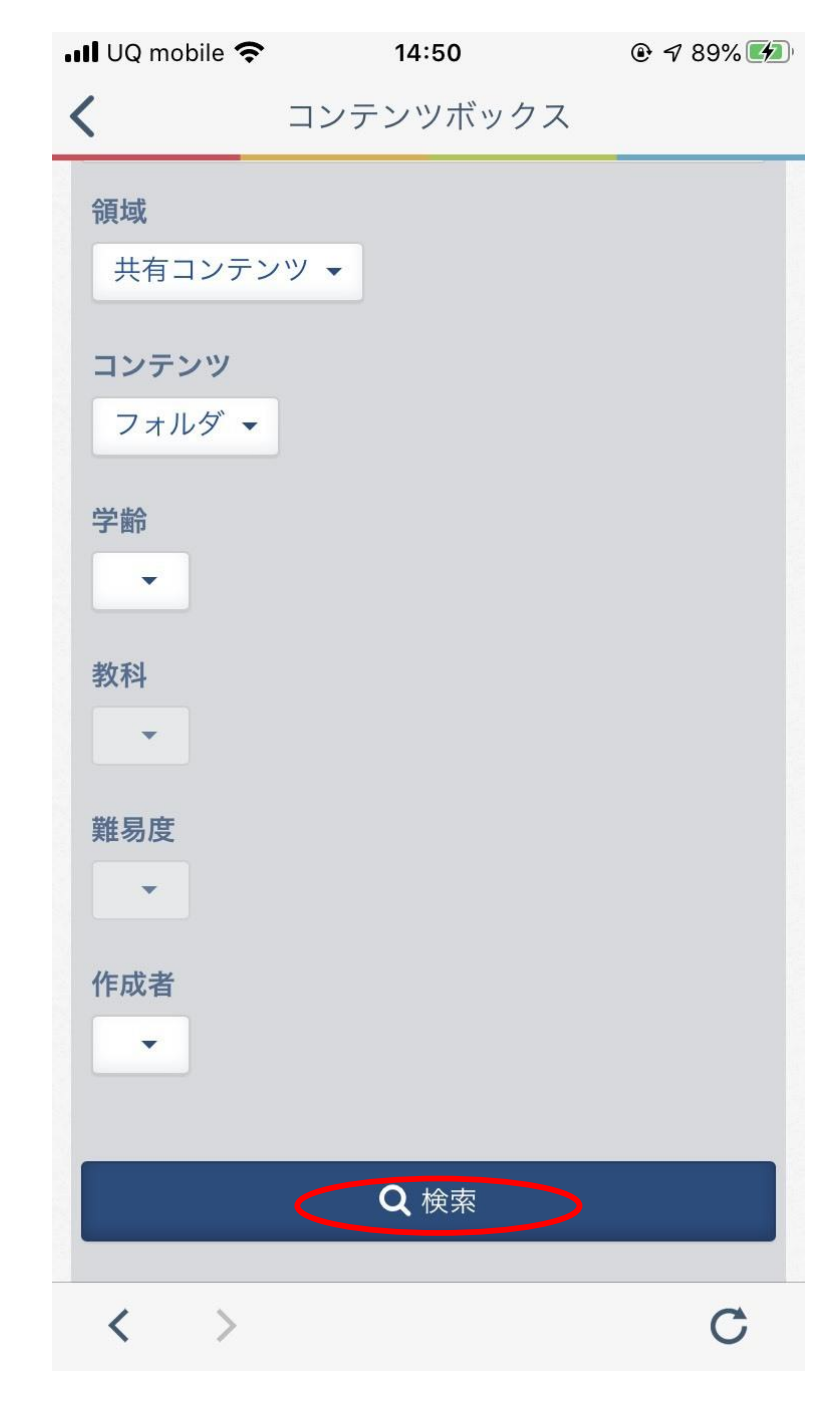

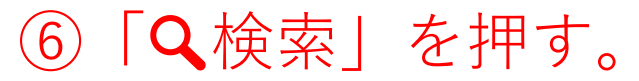

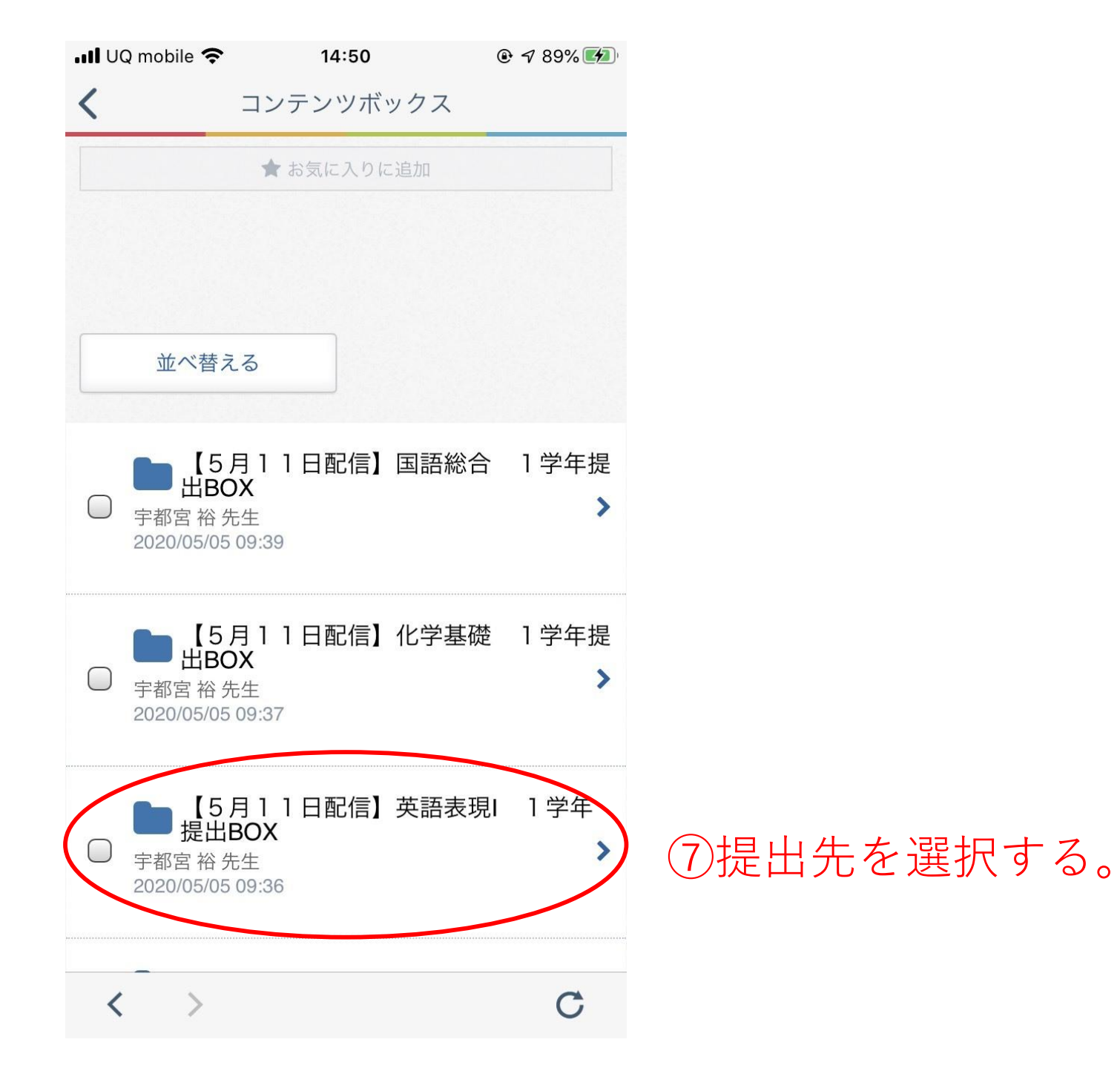

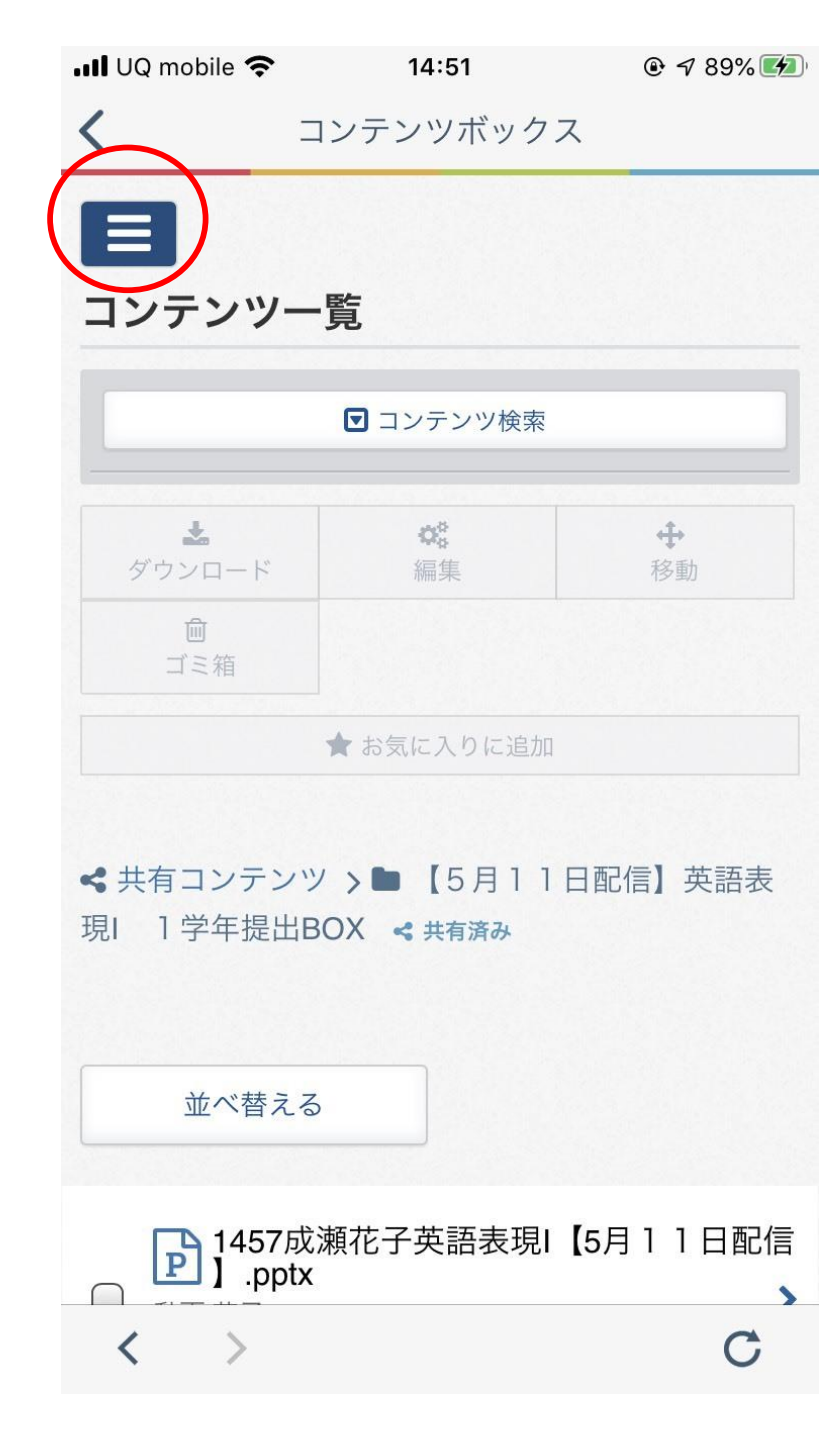

⑧「三」を押す。

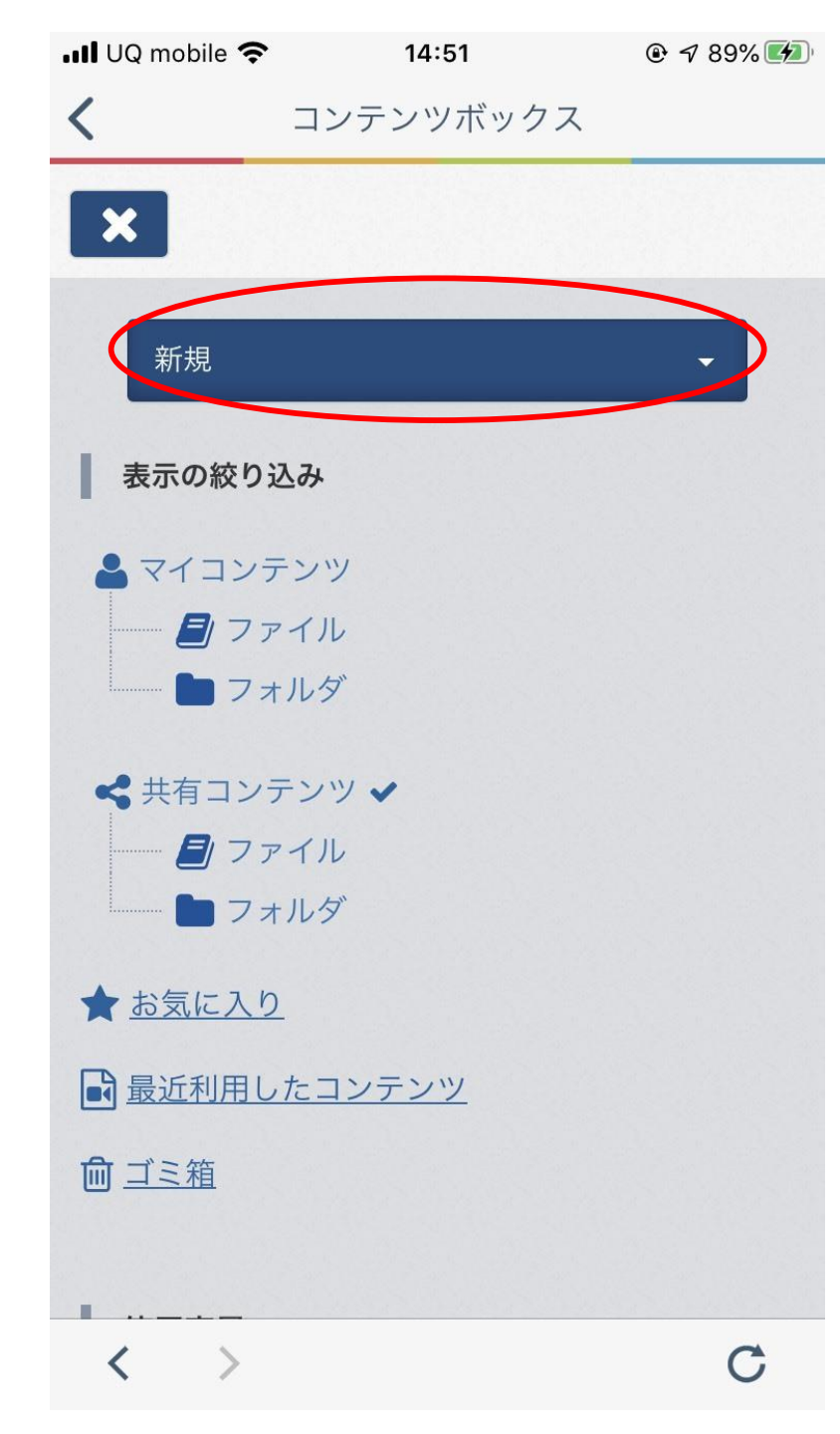

⑨「新規 ▽」を押す。

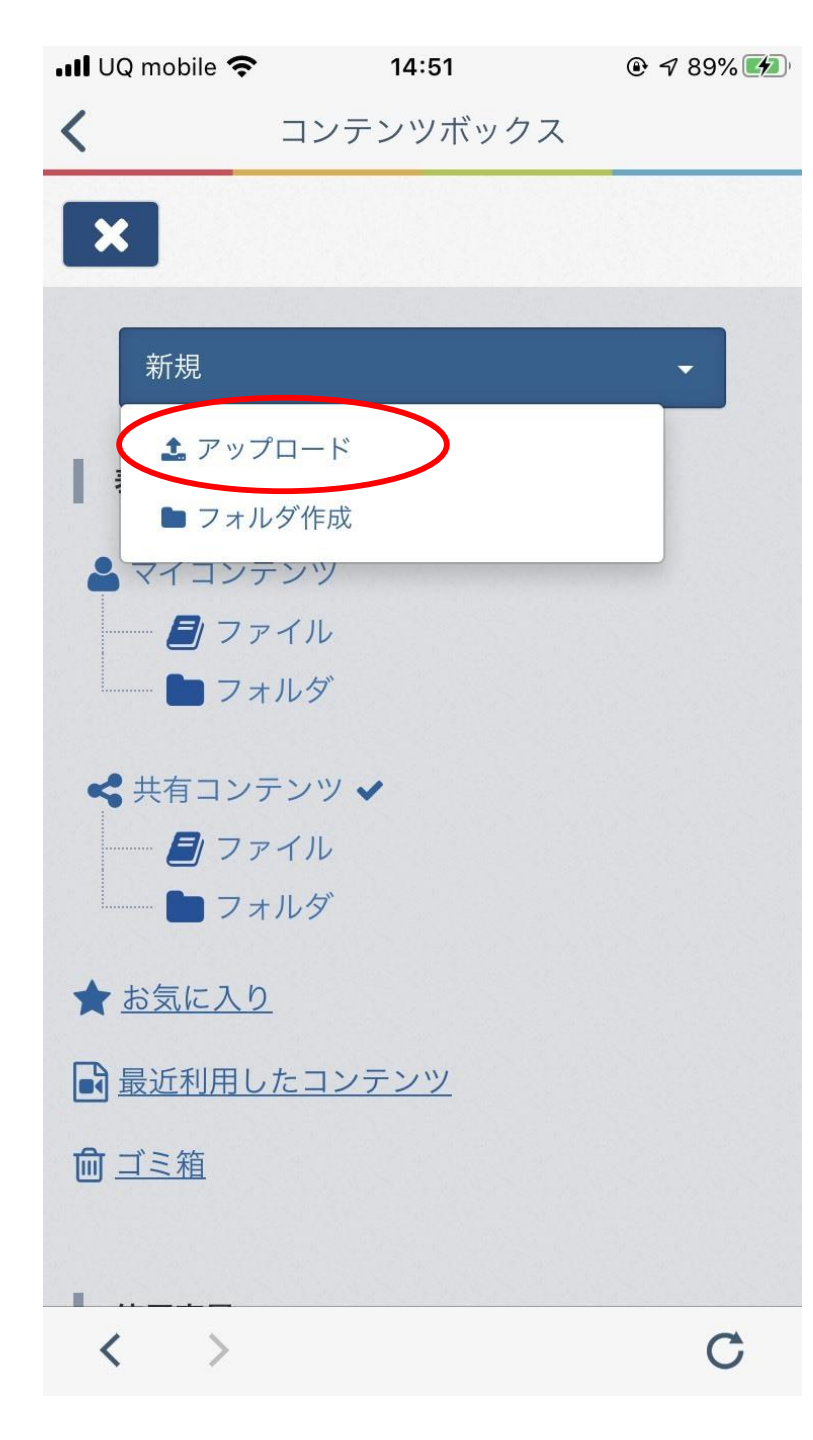

#### 10「アップロード」を押す。

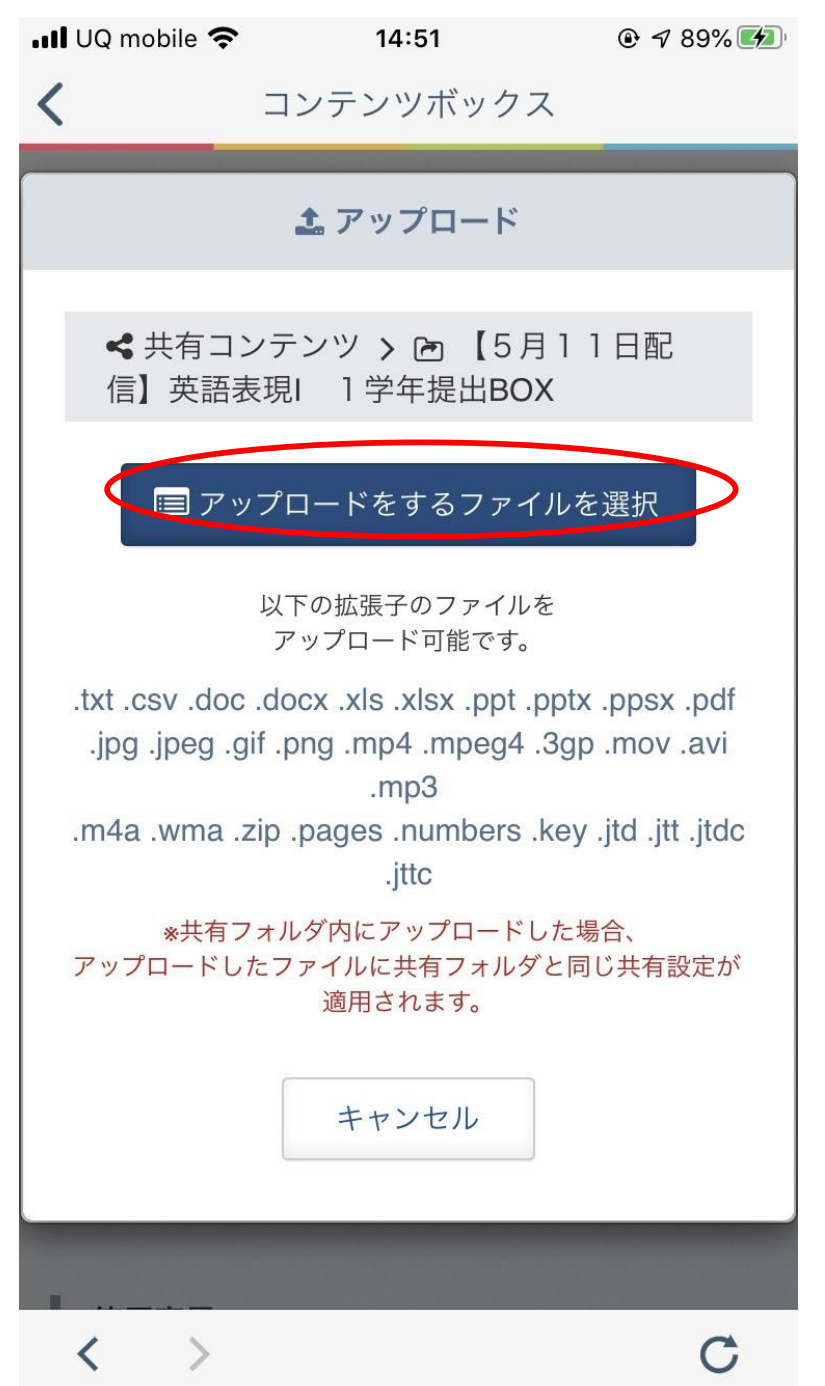

### ①「アップロードをするファイルを選択」を押す。

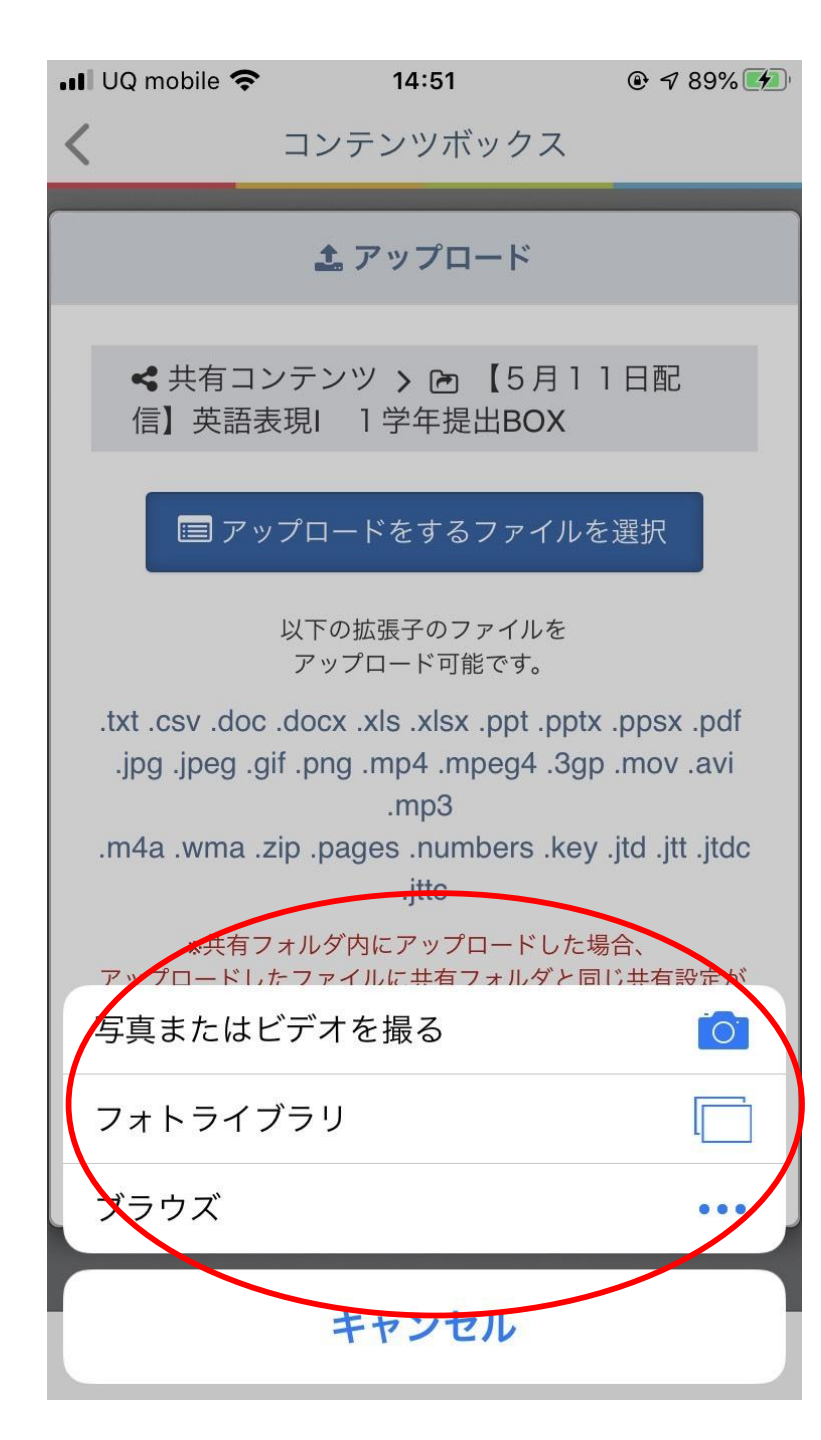

※提出するファイルの名前の付け方

1年4組57番 成瀬花子 さんが5月11日に配信された英語表現 | の課題を提出する場合

#### 1457成瀬花子英語表現1【5月11日配信】

2年6組 5番 成瀬勉 君が5月18日に配信された数学 || の課題を提出する場合

#### 2605成瀬勉数学2【5月11日配信】

12提出するファイルを選択する。

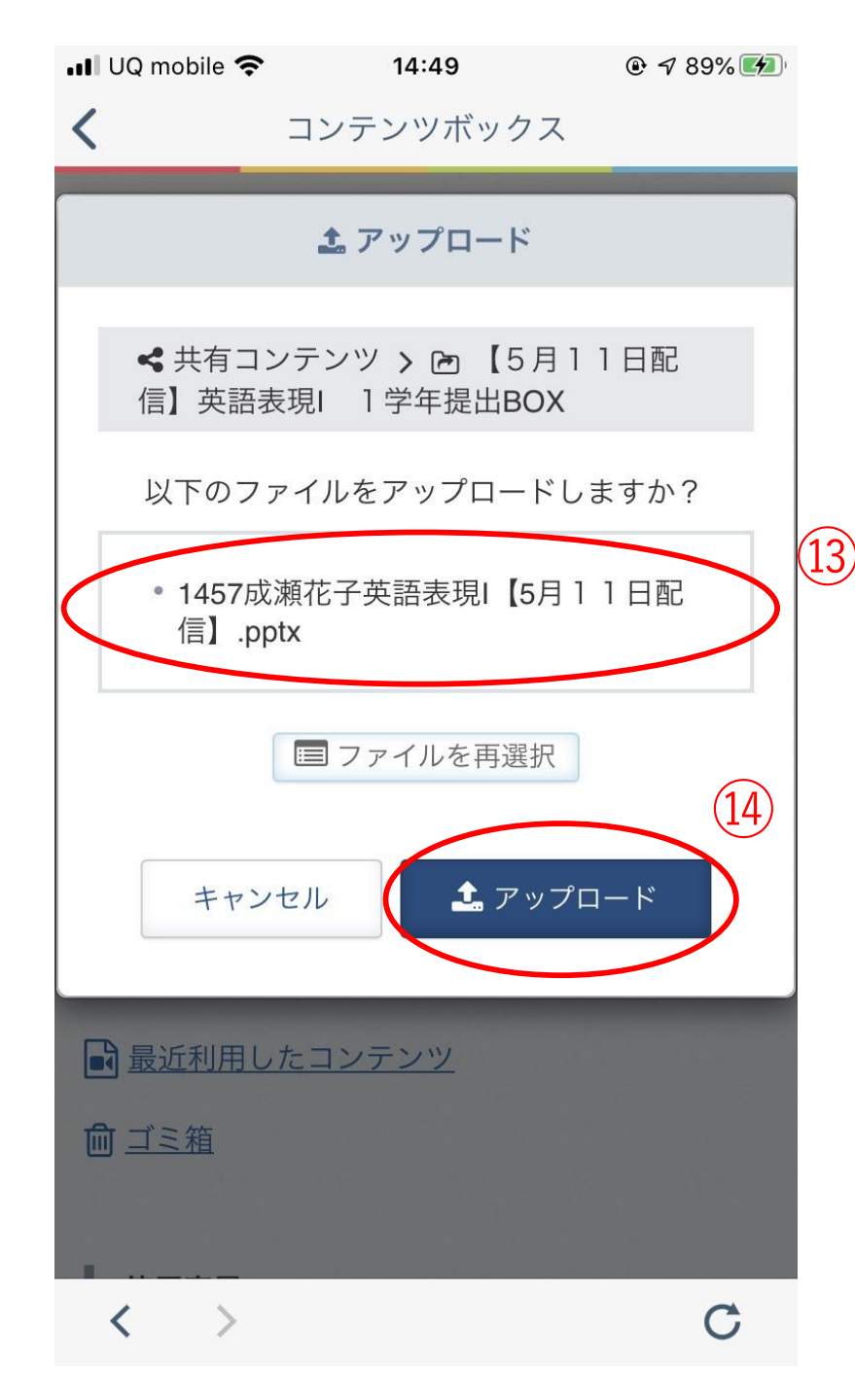

13提出するファイル名を確認する。
14「アップロード」を押す。

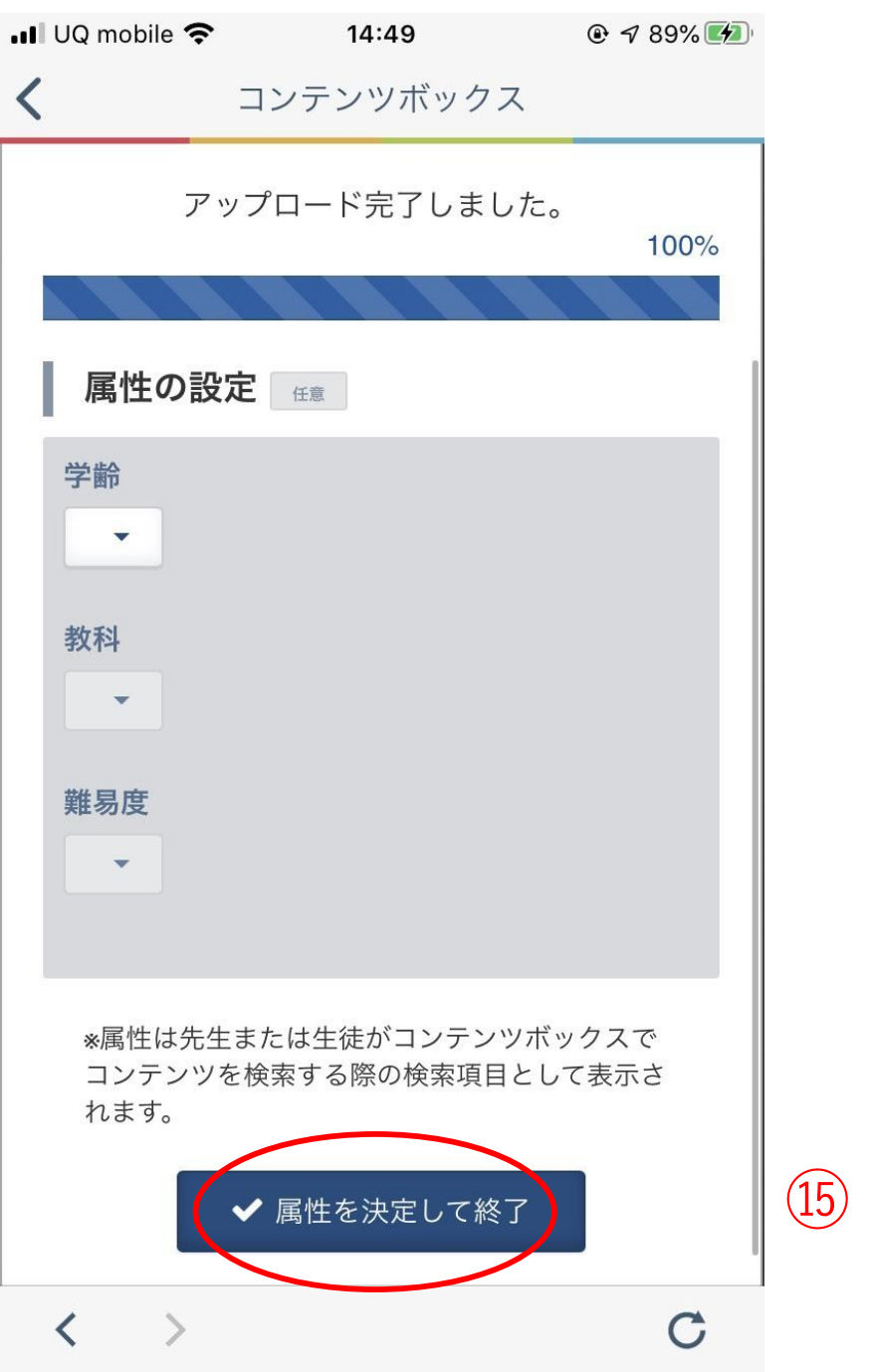

⑤「✓属性を決定して終了」を押す。

|アプリ版Classi|

## 課題を提出できたか、確認する方法

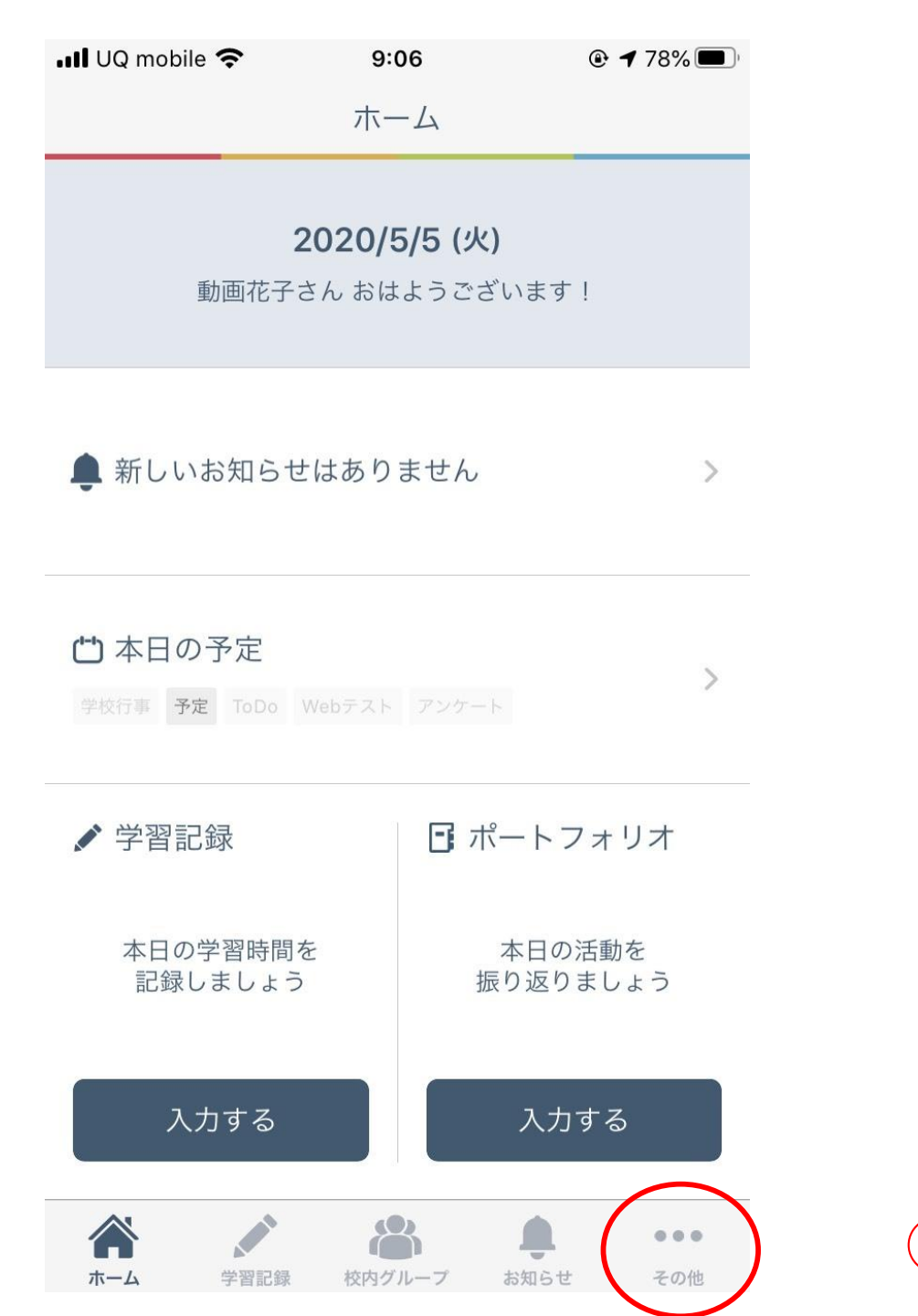

①「その他」を押す

| III UQ mobile | 9:       | 01                |               |  |
|---------------|----------|-------------------|---------------|--|
|               | そ0.      | )他                |               |  |
| 連絡・コミュ        | ュニケーション  | ン                 |               |  |
| ē             | B        | (*-*)             |               |  |
| メッセージ         | アンケート    | カレンダー             | 学校からの<br>お知らせ |  |
| 学習            |          | 1                 |               |  |
|               | Ľ        |                   |               |  |
| Webテスト        | Webドリル   | 学習動画              | コンテンツ<br>ボックス |  |
| 記録・成績         |          |                   |               |  |
| di            |          | 6                 | ~             |  |
| 学習記録<br>まとめ   | 成績カルテ    | ポートフォリオ           | ToDoリスト       |  |
| 設定            |          |                   |               |  |
| V             | ?        |                   | i             |  |
| Classiとは      | よくある質問   | Classiからの<br>お知らせ | アプリ情報         |  |
| C.            | <b>.</b> | ٢                 |               |  |
| カレンダー設定       | 通知設定     | 閲覧データ             | 利用に関する        |  |
|               |          |                   | <b>Z</b> 0/4  |  |

②「コンテンツボックス」を押す

| <b>!!</b> U | Q mobile 奈         | 9:47              |                |
|-------------|--------------------|-------------------|----------------|
| <           |                    | コンテンツボックン         | Z              |
|             | シテンツ-              | 一覧                |                |
|             |                    | ☑ コンテンツ検索         |                |
|             | <b>よ</b><br>ダウンロード | <b>☆</b> \$<br>編集 | <b>↔</b><br>移動 |
|             | <b>値</b><br>ゴミ箱    |                   |                |
|             |                    | ★ お気に入りに追加        |                |
| • •         | ?イコンテン             | <i>٣</i>          |                |
|             | 並べ替え               | 3                 |                |
|             | 表示する               | るコンテンツがあり         | ません。           |
| <           | <pre>&gt;</pre>    |                   | C              |

③「三」を押す

![](_page_32_Figure_0.jpeg)

#### ④共有コンテンツの「フォルダ」を押す

![](_page_33_Picture_0.jpeg)

![](_page_34_Picture_0.jpeg)